## Registering a Case

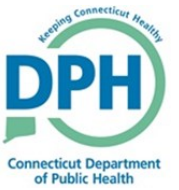

| . Go to the <b>Registration Work Queue</b><br>ummary.                                                                                                    | Queues                                          |                       |
|----------------------------------------------------------------------------------------------------|-------------------------------------------------|-----------------------|
|                                                                                                    | Registration Work Queue Summary                 | 3                     |
|                                                                                                    | Drder Work Queue Summary                        | 23<br>+               |
| 2. Select Local Affirmation Required.                                                                                                    |                                                 |                       |
|                                                                                                    | Registration Work Queue Summary                 |                       |
|                                                                                                    | Queue N                                         | lame                  |
|                                                                                                    | Local Affirmation Required                      |                       |
|                                                                                                    |                                                 |                       |
|                                                                                                    |                                                 |                       |
| 3. Select the decedent name to enter th                                                                                                    | e case.                                         | Se                    |
|                                                                                                    |                                                 |                       |
| All Case Id File Number                                                                                                    | Registrant                                      | Date                  |
| All Case Id File Number       9322     Bryant, Kobe                                                                                                    | Registrant                                      | Date<br>OCT-:         |
| All       Case Id       File Number         Image: Display to the state of the state of the state o | Registrant                                      | Date<br>OCT-:<br>SEP- |
| All Case Id File Number          9322       Bryant, Kobe         9274       Shaw Gage OgVII                                                                                                    | Registrant                                      | Date<br>OCT-:<br>SEP- |
| All Case Id File Number<br>9322 Bryant, Kobe<br>9274 Shaw Gage OnVII<br>4. Go to the Disposition page in the Dea<br>Menu.                                                                                                    | th Registration<br>Decedent<br>Resident Address | Date<br>OCT-<br>SEP-  |

Decedent Attributes

## Registering a Case

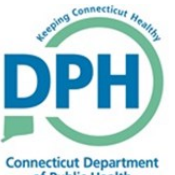

| o. Verify the Filing Registrar                                                                                                    | Filing Registrar Information                                                        |     |
|----------------------------------------------------------------------------------------------------|-------------------------------------------------------------------------------------|-----|
| nformation.                                                                                                    | Filing Registrar Office                                                             | - 1 |
|                                                                                                    |                                                                                     | - 1 |
| Ensure the appropriate office                                                                                                    | Filing Registrar                                                                    |     |
| and name is entered into the                                                                                                    | · · · · · · · · · · · · · · · · · · ·                                               | - 1 |
| entered if the option is not listed.                                                                                                    | L                                                                                   | - 1 |
|                                                                                                    |                                                                                     |     |
|                                                                                                    |                                                                                     |     |
| . Validate the Page.                                                                                                    |                                                                                     |     |
|                                                                                                    |                                                                                     |     |
|                                                                                                    |                                                                                     |     |
|                                                                                                    |                                                                                     |     |
|                                                                                                    | Nalidata Daga                                                                       |     |
|                                                                                                    | Validate Page                                                                       |     |
|                                                                                                    |                                                                                     |     |
|                                                                                                    |                                                                                     |     |
|                                                                                                    |                                                                                     |     |
|                                                                                                    |                                                                                     |     |
| 7. Go to the <b>Local Registrar Affi</b>                                                                                                    | <b>m</b> page in the                                                                |     |
| 7. Go to the <b>Local Registrar Affi</b><br>Death Registration Menu.                                                                                                    | m page in the Registrar                                                             |     |
| 7. Go to the <b>Local Registrar Affi</b><br>Death Registration Menu.                                                                                                    | m page in the<br>Registrar<br>✓ Identifiers                                         |     |
| 7. Go to the <b>Local Registrar Affi</b><br>Death Registration Menu.                                                                                                    | m page in the Registrar <ul> <li>Identifiers</li> </ul>                             |     |
| 7. Go to the <b>Local Registrar Affi</b><br>Death Registration Menu.                                                                                                    | m page in the<br>Registrar<br>Identifiers<br>Local Registrar Affirm                 |     |
| 7. Go to the <b>Local Registrar Affi</b><br>Death Registration Menu.                                                                                                    | m page in the<br>Registrar<br>Identifiers<br>Local Registrar Affirm                 |     |
| 7. Go to the <b>Local Registrar Affi</b><br>Death Registration Menu.                                                                                                    | m page in the<br>Registrar<br>Identifiers<br>Local Registrar Affirm<br>Other Linke  |     |
| 7. Go to the <b>Local Registrar Affi</b><br>Death Registration Menu.                                                                                                    | m page in the<br>Registrar<br>Identifiers<br>Local Registrar Affirm<br>Other Linke  |     |
| 7. Go to the <b>Local Registrar Affi</b><br>Death Registration Menu.                                                                                                    | m page in the<br>Registrar<br>Identifiers<br>Local Registrar Affirm<br>Other Links  |     |
| 7. Go to the <b>Local Registrar Affin</b><br>Death Registration Menu.<br>8. Check the box, and click <b>Affirm</b>                                                                                                    | n page in the<br>Registrar<br>Identifiers<br>Local Registrar Affirm<br>Other Links  |     |
| 7. Go to the <b>Local Registrar Affin</b><br>Death Registration Menu.<br>3. Check the box, and click <b>Affirm</b><br>Affirmations                                                                                              | m page in the<br>Registrar<br>Identifiers<br>Local Registrar Affirm<br>Other Links  |     |
| <ul> <li>7. Go to the Local Registrar Affin Death Registration Menu.</li> <li>8. Check the box, and click Affirm Affirmations<br/>Affirm the following:</li> </ul>                                                              | m page in the<br>Registrar<br>Identifiers<br>Local Registrar Affirm<br>Other Links  |     |
| <ul> <li>7. Go to the Local Registrar Affin Death Registration Menu.</li> <li>3. Check the box, and click Affirm</li> <li>Affirmations         Affirm the following:         I affirm that I am authorized to a     </li> </ul> | m page in the<br>Registrar<br>Identifiers<br>Local Registrar Affirm<br>Other Links  |     |
| 7. Go to the <b>Local Registrar Affin</b><br>Death Registration Menu.<br>3. Check the box, and click <b>Affirm</b><br>Affirmations<br>Affirm the following:                                                                     | m page in the<br>Registrar<br>I dentifiers<br>Local Registrar Affirm<br>Other Links |     |

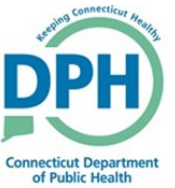

| 9. To print the Vault Copy, navigate to <b>Print Forms</b> in Other Links. | Other Links<br>Amendments<br>Assign Status<br>Attachments<br>Comments<br>Correspondence<br>Cremation Clearance<br>Event and Issuance History<br>Issue this Record<br>Print Forms<br>Trade Calls |
|----------------------------------------------------------------------------|----------------------------------------------------------------------------------------------------|
| 10. Select Vault Copy.                                                     | Print Forms<br>Death CC<br>Death CC (No SSN)<br>Vault Copy<br>Working Copy<br>Burial Permit<br>Cremation Permit                                                                                 |
| 11. Open the PDF.<br>What do you want to do with VaultCopy.pdf?            | Open Save                                                                                                    |
| 12. Select the Print icon to print from a local device.                    | Vault Copies will continue to be<br>printed on the designated Vault<br>paper.                                                                                                    |